## 探究 2 探究组数、组距对直方图的影响(P197)

探究人: 时间: 指导老师:

## 探究目的

1.、掌握直方图的绘制过程;

 初步感悟如何选择组距(组数),使得样本能更好体现总体分布规律的直方图(分布呈 山峰且是单峰,另外还要具有一定的对称性,如数学等成绩的条形分布图)

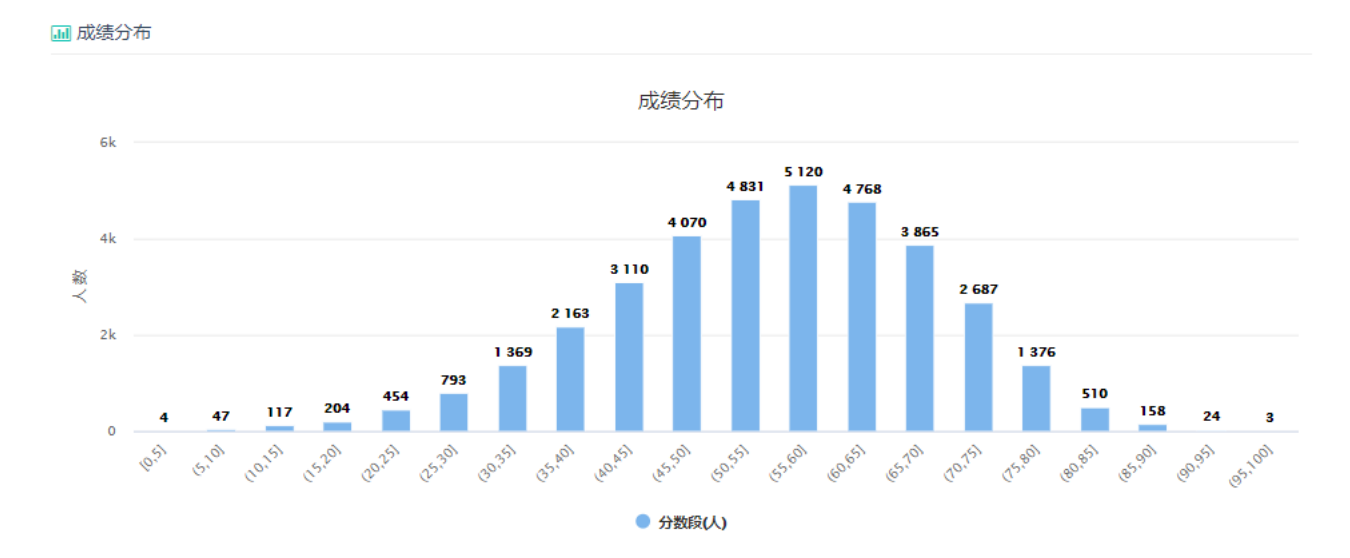

## 器材:

电脑(或平板或手机等设备), Geogebra 软件、实验手册

#### 探究步骤:

#### 实验1:画直方图

第一步:收集数据(将收集的数据填入下表,或用 Excel 存为后缀名为".csv"的电子表格,如图<sup>全 Ξ校数学小题分.csv</sup>,为了达到软件运行顺畅的目的,建议将所有数据放在第一列中,再导入到软件的第一列)

| 表 1:原始数据 |   |   |   |   |   |   |   |   |   |    |
|----------|---|---|---|---|---|---|---|---|---|----|
|          | 1 | 2 | 3 | 4 | 5 | 6 | 7 | 8 | 9 | 10 |
| 1        |   |   |   |   |   |   |   |   |   |    |
| 2        |   |   |   |   |   |   |   |   |   |    |
| 3        |   |   |   |   |   |   |   |   |   |    |
| 4        |   |   |   |   |   |   |   |   |   |    |
| 5        |   |   |   |   |   |   |   |   |   |    |
| 6        |   |   |   |   |   |   |   |   |   |    |
| 7        |   |   |   |   |   |   |   |   |   |    |
| 8        |   |   |   |   |   |   |   |   |   |    |
| 9        |   |   |   |   |   |   |   |   |   |    |
| 10       |   |   |   |   |   |   |   |   |   |    |

第二步:导入数据或输入数据(打开实验软件,如图1,将第一步收集的数据填入右侧表格 区,或选中某单元格,右键选择"导入数据文件",导入第一步中保存的数据表。)

| 😭 保充2 保充组数、组形对置方置的影响(P197)———————————————————————————————————— |           |     | - D -X-     |
|----------------------------------------------------------------|-----------|-----|-------------|
| 文件 编辑 视图 逸质 工具 畜口 鞣助                                           |           |     | 登录          |
| R 🔒 (1.2) Σ                                                    |           |     | 5 C         |
| ▶ 绘图区                                                          | * *       | 格区  | $\boxtimes$ |
| 提示;当前数据分布在第一列的1至4251行中,有效数据2161个.                              | $ f_{X} $ | 相科国 |             |
| 请依据数据实际分布,左右拉动滑动条,或在输入框中输入调整数据所在的矩阵框.                          | -         | A   | в           |
| nHang = 4251                                                   | 1         |     | A1          |
|                                                                | 2         | D   | 문헌          |
| 1. 求极差                                                         | 4         | Ē   | 粘贴          |
|                                                                | 5         | B   | 剪切          |
|                                                                | 6         | 1.  | 田田主         |
|                                                                | 7         |     | 导入数据文件      |
|                                                                | 8         | \$  | 表格区选项       |
|                                                                | 9         | 114 |             |
|                                                                | 10        | 74  | 4           |
|                                                                | 11        | 98  |             |
|                                                                | 12        | 88  |             |
|                                                                | 13        | 89  |             |
|                                                                | 14        | 107 |             |
|                                                                | 15        | 116 |             |
|                                                                | 17        | 133 |             |
|                                                                | 18        | 111 |             |
|                                                                | 19        | 116 |             |
|                                                                | 20        | 114 |             |
|                                                                | 21        | 71  |             |
|                                                                | 22        | 99  |             |
|                                                                | 1.5       |     |             |
| <b>能</b> 入:                                                    |           |     | ۲           |

图 1

第三步:画直方图

首先, 求极差(勾选"1、求极差"(如图2), 并完成下面的填空)

样本观测数据最大值:\_\_\_\_\_,最小值:\_\_\_\_\_,极差:\_\_\_\_\_\_\_,

其次,决定组距与组数(勾选"2、定组距"(如图3),左右拉动组距滑竿,选定组距值,

并算出组数,并完成下面的填空)

组距:\_\_\_\_\_\_,组数(极差/组距):\_\_\_\_\_\_,

再次,将数据分组(先自行算出分组区间,再勾选"3、分组"核对(如图 4),并填入表 2) 将样本观测数据以组距\_\_\_\_\_分为\_\_\_\_组,

然后,列频率分布表(先自行算出频数和频率,再勾选"4、列频率分布表"和"算频率", 算出数据,并填入表2)

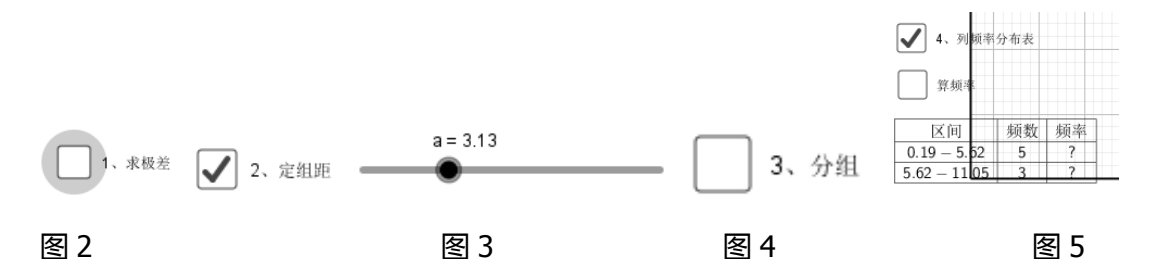

| 表 2: 频率分布表 |      |    |    |  |  |  |  |  |
|------------|------|----|----|--|--|--|--|--|
| 分组         | 频数累计 | 频数 | 频率 |  |  |  |  |  |
|            |      |    |    |  |  |  |  |  |
|            |      |    |    |  |  |  |  |  |
|            |      |    |    |  |  |  |  |  |
|            |      |    |    |  |  |  |  |  |
|            |      |    |    |  |  |  |  |  |
|            |      |    |    |  |  |  |  |  |
| 合计         |      |    |    |  |  |  |  |  |

# 最后,画频率分布直方图(先自画算频率分布直方图,再勾选"画直方图"核对,依照直方

## 图,并在图6中画出直方图)

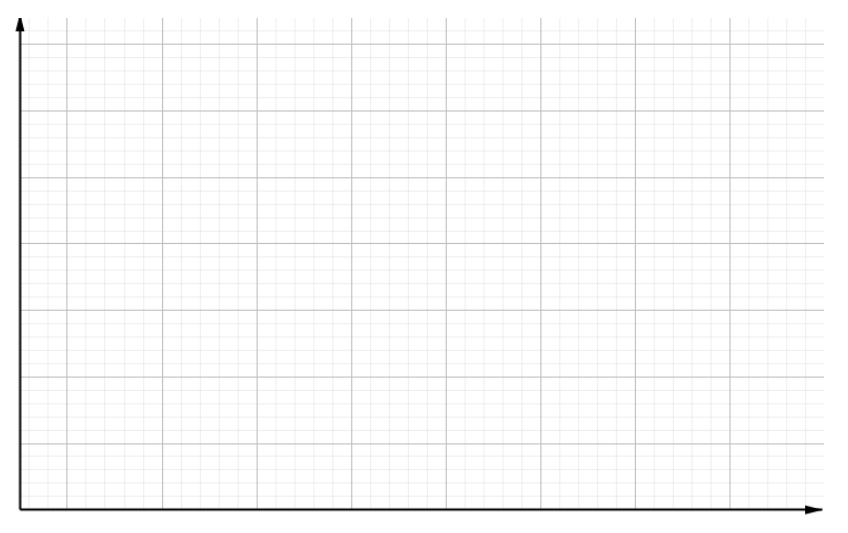

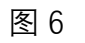

#### 第四步:实验结论(得到直方图,如图7)

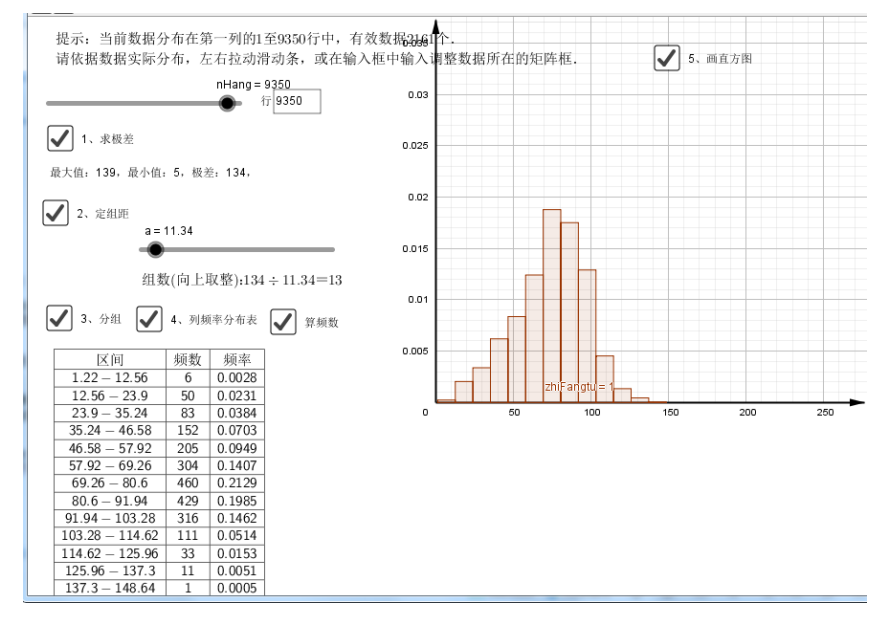

图 7

#### 实验 2: 改变组数(组距), 观察直方图的变化

第一步:打开实验1保存的文件,或配套实验软件(如图8),

第二步:拖动组距滑动杆 "a" (或输入组距)或在输入框中输入组数,改变组距和组数,观 察直方图变化,并思考问题:直方图的组距(组数)如何选择,才能使数据的分布规律能较 清晰地呈现出来?

第三步:结论:

1.组距和组数的确定没有固定的标准,常常需要一个尝试和选择的过程。将数据分组时,组数应力求合适,以使数据的分布规律能较清晰地呈现出来。
2.分布呈山峰且是单峰的,另外还要具有一定的对称性。

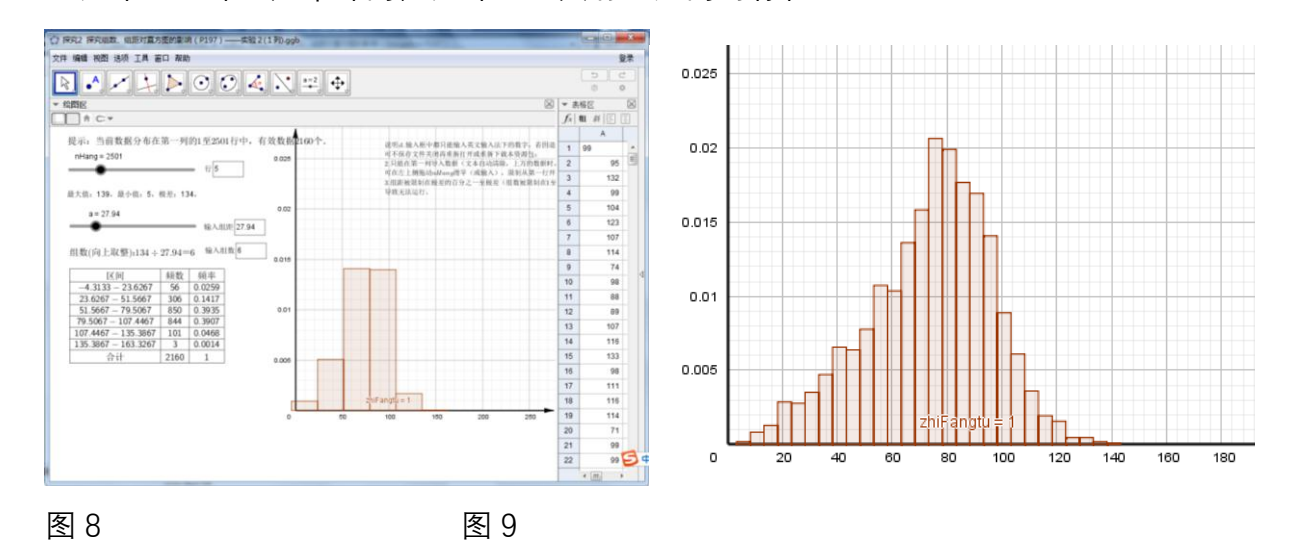

## 探究结论

- 2、组距和组数的确定\_\_\_\_\_\_ 固定的标准,常常需要一个\_\_\_\_\_的过程。将数据分组时,

组数应力求\_\_\_\_\_,以使数据的分布规律能较清晰地呈现出来。

2. 分布呈\_\_\_\_\_且\_\_\_\_的,另外还要具有一定的\_\_\_\_\_。

## 交流与反思

- 1、直方图的组距(组数)如何确定?
- 2、直方图一定会是单峰、对此的图形吗?

## 探究练习

1、尝试用 Geogebra 画板, 做高中数学必修 2 第 192 页 100 户居民的月均用水量的直方图, 并尝试改变组距(组数), 观察什么组距(组数)时, 样本直方图能更好的体现总体的分布 规律。